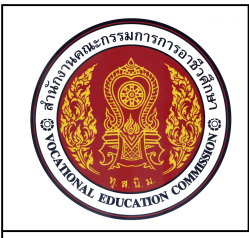

## 5. Point

Point เป็นคำสั่งที่ใช้ในการเขียนจุดบนแบบงาน มีลักษณะเช่นเดียวกันกับการใช้ปากกาหรือดินสอ จุดลงบนกระดาษ โดยจุดที่เกิดขึ้นบนแบบงานนั้นจะมีขนาดเล็กมาก โดยแบ่งลักษณะการทำงานออกเป็น แบบ Single Point ที่เป็นลักษณะการใช้คำสั่ง Point เพียงครั้งเดียวแล้วออกจากคำสั่ง และแบบ Multiple Point เป็นการใช้คำสั่ง Point แบบต่อเนื่อง

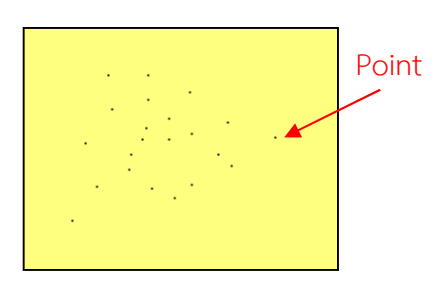

Multiple Point เป็นการใช้คำสั่ง Point แบบต่อเนื่อง โดยจะไม่ออกจากคำสั่ง Point จนกว่าจะยกเลิกการใช้คำสั่งโดยการ กดปุ่มคีย์ ESC

ภาพที่ 6.15 จุดที่เกิดจากคำสั่ง Point

Command: \_point Current point modes: PDMODE=0 PDSIZE=0.0000 Specify a point: ...... กำหนดจุดที่ต้องการ (สิ้นสุดคำสั่ง กดปุ่มคีย์ Esc)

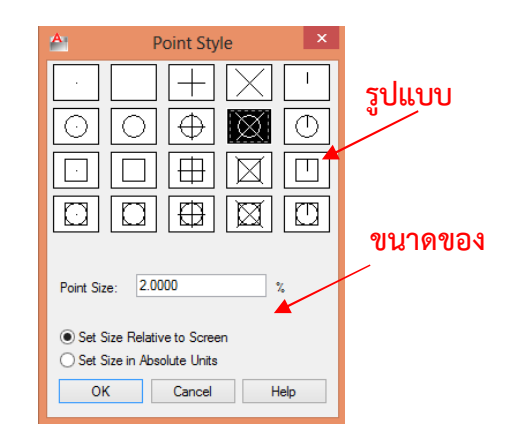

(Point) สามารถเลือกได้จากคำสั่ง Format > Point Style โปรแกรม จะแสดงกรอบโต้ตอบดังรูปที่ 3.16 ให้ ผู้ใช้งานได้ทำการเลือกรูปแบบที่เหมาะสม ในการทำงานต่อไป

การเลือกปรับรูปแบบของจุด

ภาพที่ 6.16 การเลือกรูปแบบ Point Style

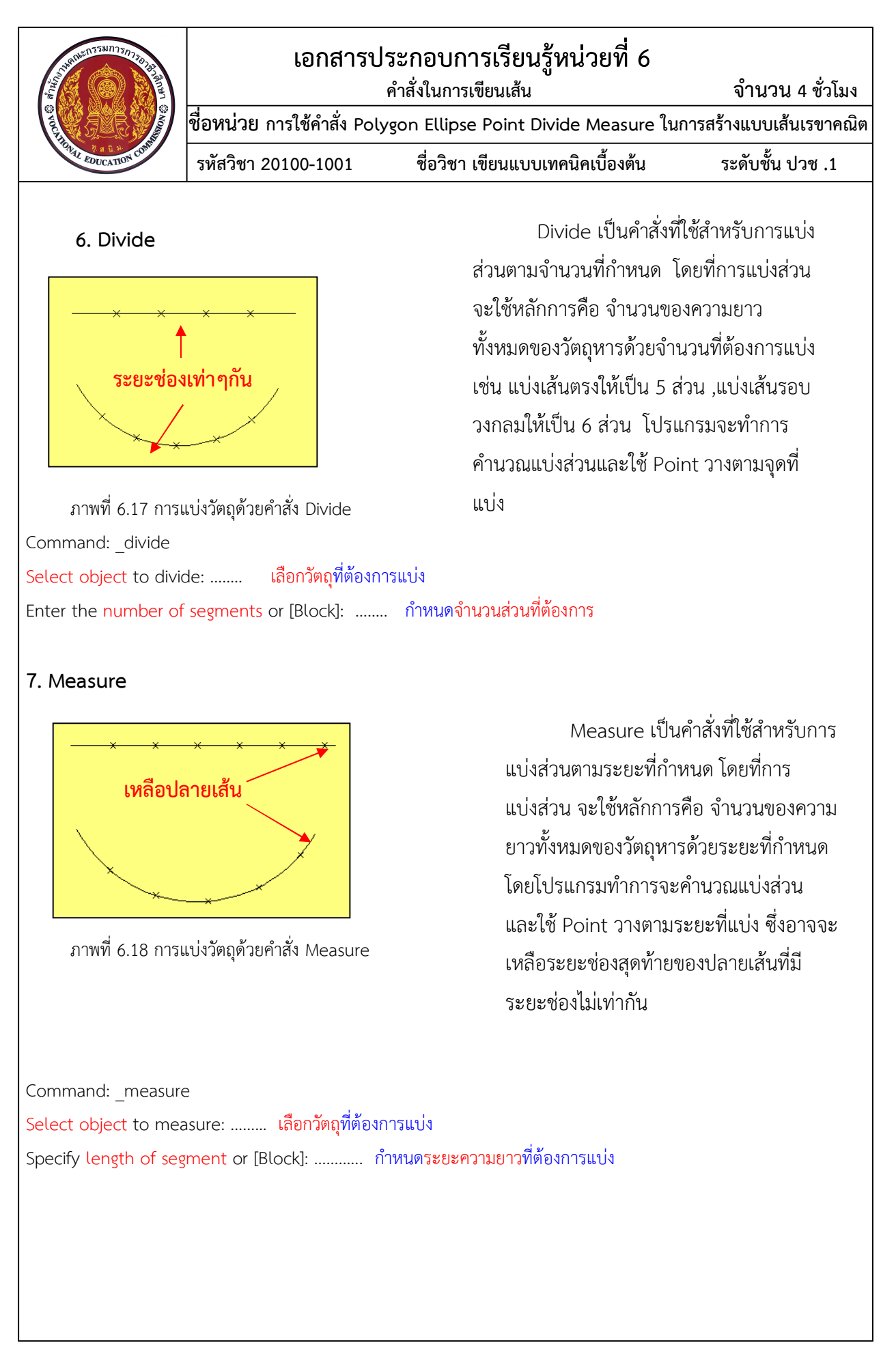

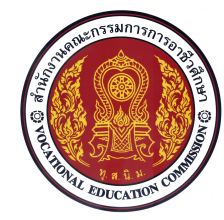

## 8. Polygon

Polygon เป็นคำสั่งที่ใช้สำหรับการเขียนรูปหลายเหลี่ยมด้านเท่า โดยสามารถเขียนได้ตั้งแต่ 3 –1024 เหลี่ยม ซึ่งรูปหลายเหลี่ยมที่ถูกสร้างขึ้นจะมีคุณสมบัติเป็นวัตถุเพียง 1 ชิ้น การเขียนรูปหลายเหลี่ยมด้านเท่า นี้ จะมีคำสั่งย่อยสำหรับการสร้างรูปหลายเหลี่ยม ดังนี้คือ

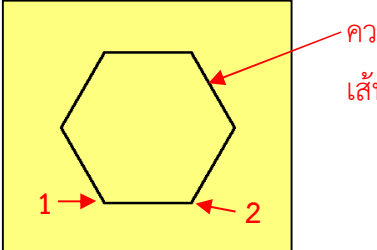

ความยาว เส้นขอบ

Polygon แบบ Edge เป็นการสร้าง รูปหลายเหลี่ยมโดยคิดจากขนาดความยาว ของเส้นขอบของรูปหลายเหลี่ยม

ภาพที่ 6.19 รูปหลายเหลี่ยมแบบ Edge

Command: \_polygon Enter number of sides <6>: .....กำหนดจำนวนเหลี่ยมที่ต้องการ Specify center of polygon or [Edge]: E....พิมพ์ E เพื่อเลือกคำสั่งย่อยแบบ Edge Specify first endpoint of edge: .....กำหนดจุดเริ่มต้นของปลายเส้นรูปเหลี่ยม (1) Specify second endpoint of edge: .....กำหนดจุดที่ 2 ของปลายเส้นรูปเหลี่ยม (2)

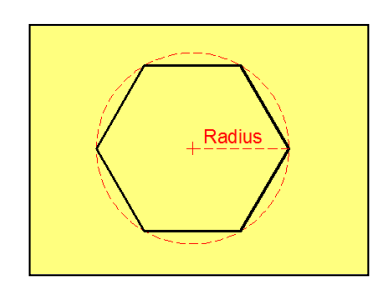

ภาพที่ 6.20 รูปหลายเหลี่ยมแบบ Inscribed

Polygon แบบ Inscribed เป็นการ สร้างรูปหลายเหลี่ยม จากค่าความยาวของรัศมี รูปหลายเหลี่ยม โดยวัดจากจุดศูนย์กลางถึง ปลายเส้นหรือมุมของรูปเหลี่ยม เมื่อเปรียบเทียบกับวงกลมที่มีความยาว รัศมีเดียวกัน รูปหลายเหลี่ยมจะมีขนาดความ โตสุดเท่ากับวงกลมที่มีรัศมีเดียวกัน

Command: \_polygon Enter number of sides <6>: ...... กำหนดจำนวนเหลี่ยมที่ต้องการ Specify center of polygon or [Edge]: ..... กำหนดจุดศูนย์กลางของรูปเหลี่ยม Enter an option [Inscribed in circle/Circumscribed about circle] <I>: I พิมพ์ I เพื่อเลือกรูปแบบ Inscribed Specify radius of circle: ...... กำหนดความยาวรัศมีรูปหลายเหลี่ยม

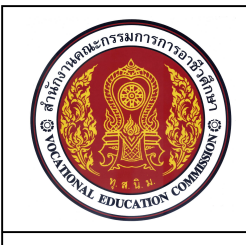

## เอกสารประกอบการเรียนรู้หน่วยที่ 6 คำสั่งในการเขียนเส้น จำนวน 4 ชั่วโมง ชื่อหน่วย การใช้คำสั่ง Polygon Ellipse Point Divide Measure ในการสร้างแบบเส้นเรขาคณิต รหัสวิชา 20100-1001 ชื่อวิชา เขียนแบบเทคนิคเบื้องต้น ระดับชั้น ปวช .1

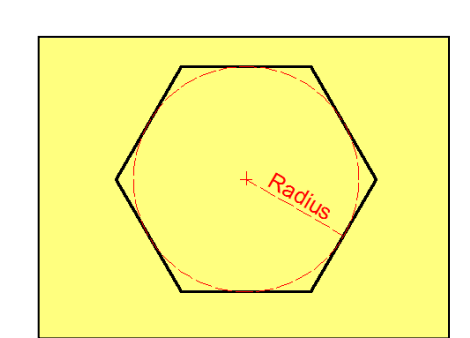

ภาพที่ 6.21 รูปหลายเหลี่ยมแบบ Circumscribed

Polygon แบบ Circumscribed เป็นการสร้างรูปหลายเหลี่ยม โดยสร้างจากค่า ความยาวรัศมีรูปเหลี่ยม ที่วัดจากจุดศูนย์กลาง ถึงกึ่งกลางเส้นของรูปเหลี่ยม เมื่อเปรียบเทียบกับวงกลมที่มีความยาว รัศมีเดียวกันรูปหลายเหลี่ยมที่ได้จะมีขนาด ความโตมากกว่าวงกลมที่มีรัศมีเดียวกัน

Command: \_polygon Enter number of sides <6>: ...... กำหนดจำนวนเหลี่ยมที่ต้องการ Specify center of polygon or [Edge]: ...... กำหนดจุดศูนย์กลางของรูปเหลี่ยม

Enter an option [Inscribed in circle/Circumscribed about circle]<I>:C พิมพ์ C เลือกรูปแบบCircumscribed Specify radius of circle: ...... กำหนดความยาวรัศมีรูปหลายเหลี่ยม

## 9. Ellipse

Ellipse เป็นคำสั่งที่ใช้ในการเขียนวงรี โดยที่ในส่วนของการเขียนวงรีนั้น จะประกอบไปด้วยแกนที่ใช้ สำหรับ สร้างรูปวงรี 2 แกนด้วยกันคือ แกนหลัก (Major Axis) และแกนรอง (Minor Axis) โดยที่ตำแหน่งที่ แกนทั้งสองตัดกันจะเป็นจุดศูนย์กลางของรูปวงรี(Ellipse Center) การสร้างรูปวงรีนั้นจะคำสั่งย่อยสำหรับ การสร้างรูปวงรี ดังนี้คือ

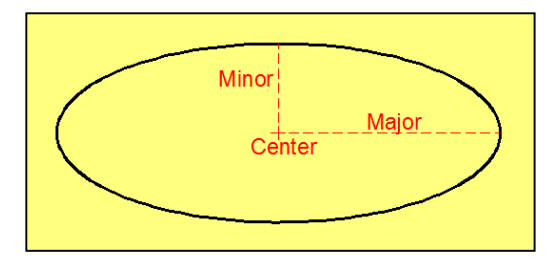

ภาพที่ 6.22 วงรีแบบ Center

Ellipse แบบ Center เป็นการเขียน วงรี โดยจะต้องกำหนดจุดศูนย์กลางของวงรี เป็นลำดับแรก จากนั้นทำการกำหนดรัศมีใน แกนหลัก และกำหนดรัศมีในแกนรอง ดังภาพ

Command: \_ellipse Specify axis endpoint of ellipse or [Arc/Center]: \_c Specify center of ellipse: ...... กำหนดจุดศูนย์กลางของรูปวงรี Specify endpoint of axis: ...... กำหนดจุดปลายเส้นของรัศมีแกนหลัก Specify distance to other axis or [Rotation]: ...... กำหนดความยาวของรัศมีแกนรอง

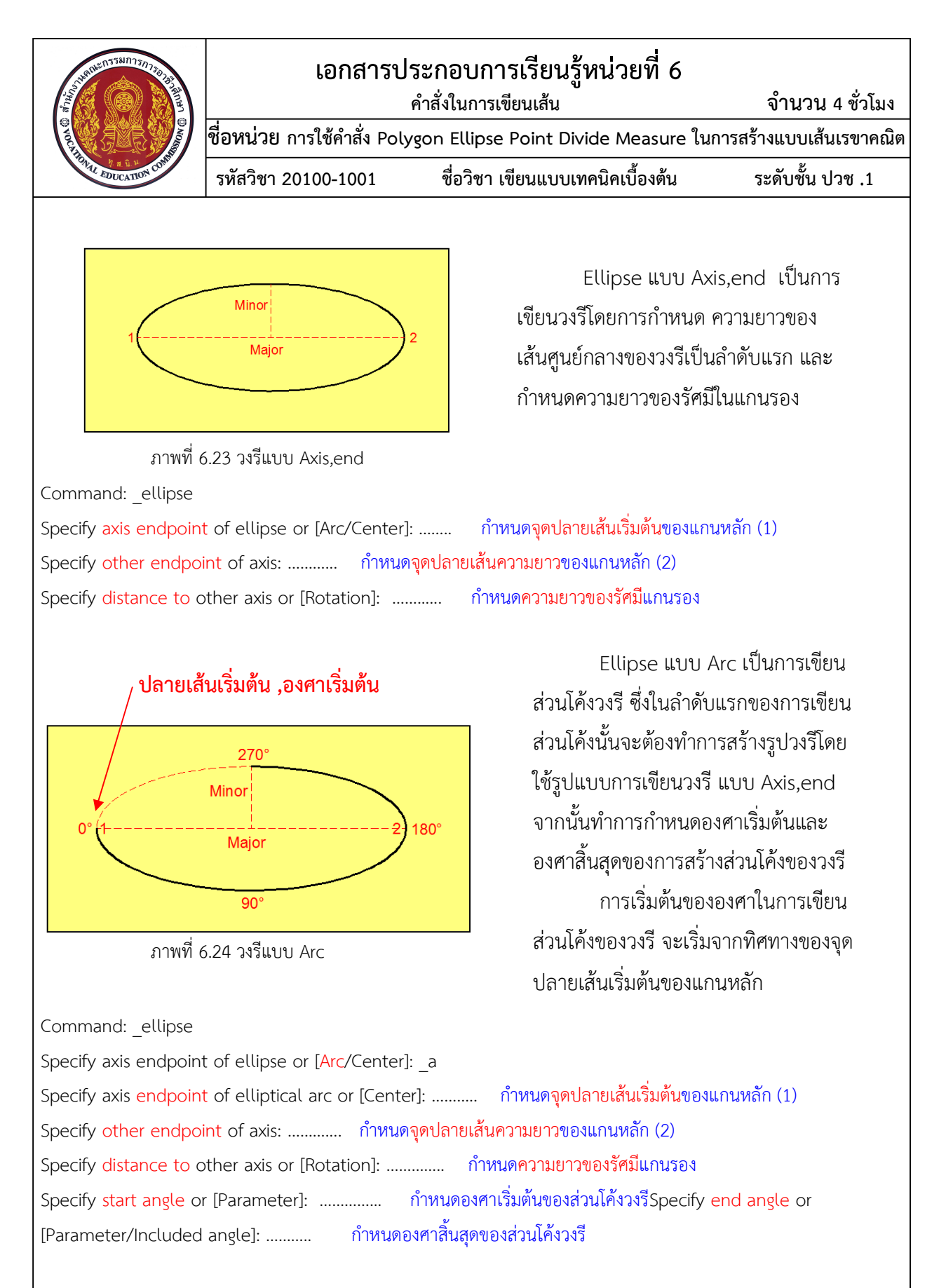

<u>หมายเหตุ</u> ในการคิดมุม 0 องศานั้นโปรแกรมจะคิดจากจุดเริ่มต้นในการสร้างเส้นผ่านศูนย์กลางแกนหลัก มีทิศทางทวนเข็มนาฬิกา